方法一: 回收站右键点击清空回收站。

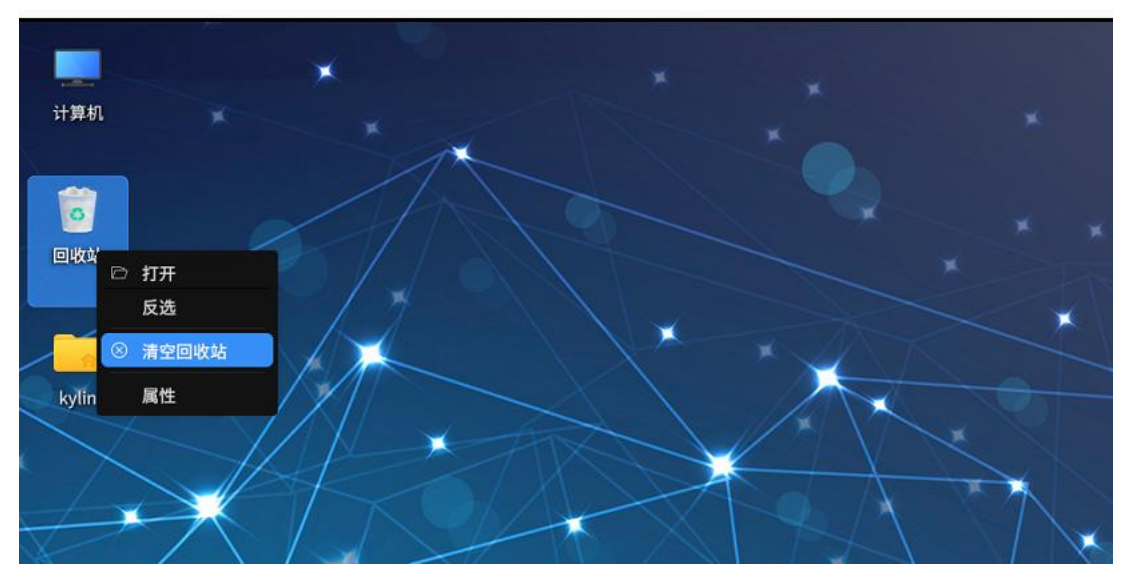

然后会有弹窗,点击确定即可进行清空操作。

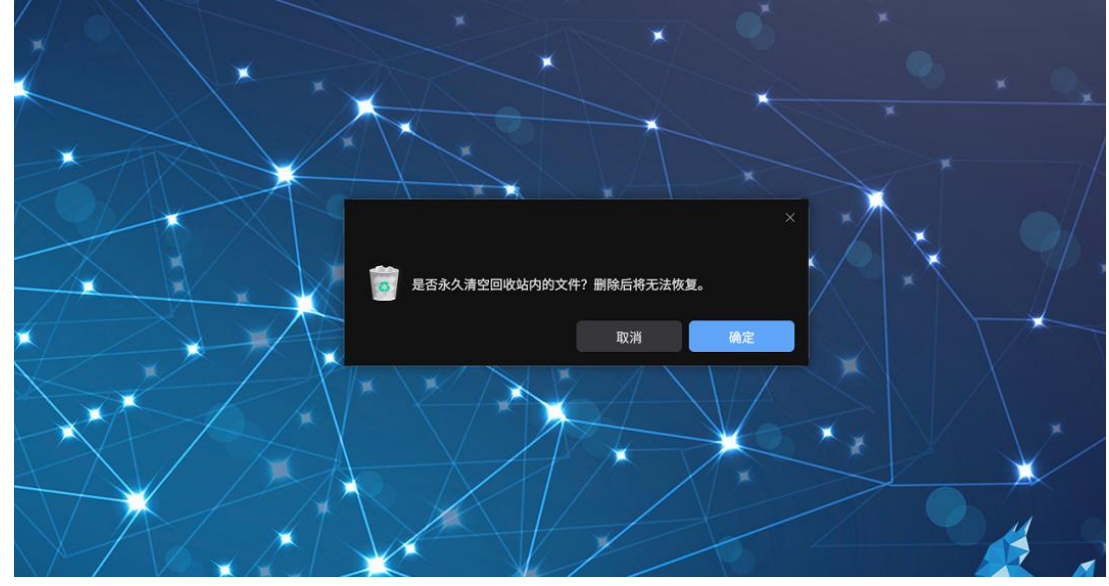

操作结束后,回收站清空。

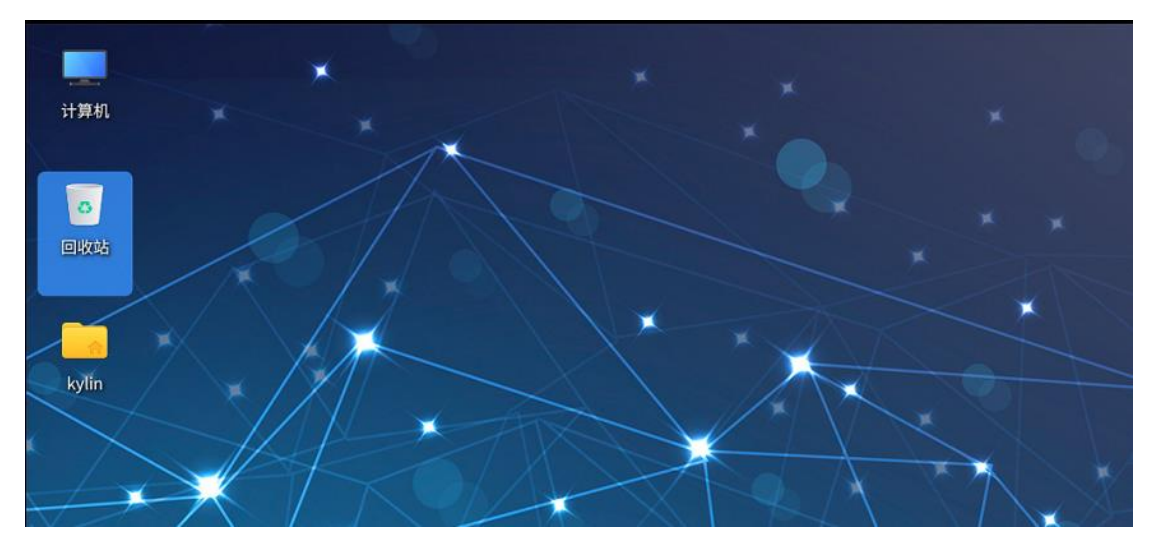

方案二:打开文件管理器,找到这个地址/home/用户名/.local/share/Trash/files 其中用户名替换为您在任意位置打开终端看到的@前面的内容,示例中为 kylin

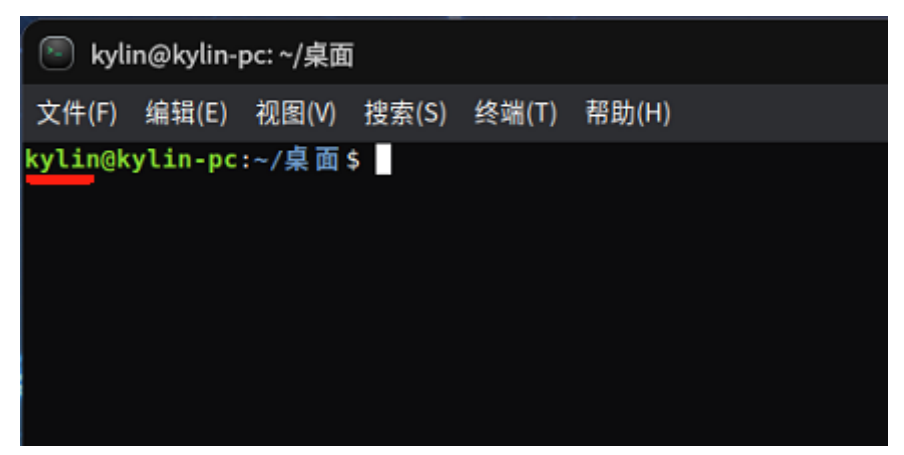

此处即为回收站临时保存文件位置(如果无法顺利找到位置,继续往下看)

| $\leftarrow \rightarrow$ | 😑 文件系统 🗸 | home ${}^{\scriptstyle\vee}$ | kylin ${}^{\scriptstyle \vee}$ | .local $\sim$ | share $$ | Trash $\vee$ | files |  |  |
|--------------------------|----------|------------------------------|--------------------------------|---------------|----------|--------------|-------|--|--|
| 保护箱                      |          | 📮 files                      |                                |               |          |              |       |  |  |
| ~ 快速访问                   |          | 文件名称                         |                                |               |          |              |       |  |  |
| □ 桌面                     |          | 😡 liveC                      | D备份数据.w                        | vps           |          |              |       |  |  |
| 🖻 文档                     |          |                              |                                |               |          |              |       |  |  |
| ♂ 音乐                     |          |                              |                                |               |          |              |       |  |  |
| ♀ 下载                     |          |                              |                                |               |          |              |       |  |  |
| 🖾 图片                     |          |                              |                                |               |          |              |       |  |  |
| ▶ 视频                     |          |                              |                                |               |          |              |       |  |  |
| 0 04                     | 站        |                              |                                |               |          |              |       |  |  |
| □ 本切                     | 共享       |                              |                                |               |          |              |       |  |  |

## 或者从桌面打开用户名文件夹

| 乳 保护箱            | the test of the test of the test of the test of the test of the test of the test of the test of the test of test of t |                          |
|------------------|----------------------------------------------------------------------------------------------------|--------------------------|
| ~ 快速访问           | 文件名称                                                                                                    | △ │修改日期 │ 文件类型 │ 文件大小    |
| 口桌面              | .gnupg                                                                                                    | 2024/09/12 08:48:49 文件夹  |
| □ 文档             | .hplip                                                                                                    | 2024/09/12 08:48:49 文件夹  |
| - ♂ 音乐           | .iptux                                                                                                    | 2024/09/12 08:48:49 文件夹  |
| ↓ 下就             | .java                                                                                                    | 2024/09/12 08:48:49 文件夹  |
| □ 图片             | .kmre                                                                                                    | 2024/09/12 08:48:49 文件夹  |
| ◎ 视频             | .kylin-os-manager                                                                                                    | 2024/09/12 08:48:49 文件夹  |
| 🔍 🔍 🔍 🔍          | kylin-os-manager-config                                                                                                    | 2024/09/12 09:49:49 文件本  |
| □ 本机共享           |                                                                                                    | 2024/09/12 00:40:49 文件本  |
| 🥕 🗸 计算机          |                                                                                                    | 2024/03/12 00:40:49 XIIX |
| > 🖴 数据盘          | log                                                                                                    | 2024/10/17 15:53:59 文件夹  |
| > 🛛 文件系统         | ma <sub>.log</sub> edia                                                                                                    | 2024/10/10 17:24:26 文件夹  |
| > 🕾 Kylin-Deskto | ···· ≙ 🦲 .pki                                                                                                    | 2024/09/12 08:48:49 文件夹  |
|                  | .presage                                                                                                    | 2024/09/12 08:48:49 文件夹  |
|                  | .putty                                                                                                    | 2024/09/12 08:48:49 文件夹  |
| 0 所有标记           | 选中1个项目                                                                                                    |                          |
| NA-              | XIID                                                                                                    |                          |

如上图所示,内容会比较多,如果您的电脑上没有出现.local 样式的文件夹,则可能是被隐 藏掉了,按下快捷键 ctrl+h 即可显示隐藏文件,再次按此快捷键即可重新隐藏隐藏文件。 进入.local 后继续进入 share 继续进入 Trash 接着进入 files 即可抵达回收站临时保存文件位 置,如下图所示:

| ← → 📄 文件系統 ~ | home × kylin × .local × share × Trash × files |
|--------------|-----------------------------------------------|
|              |                                               |
| 保护箱          | ■ files × +                                   |
| ~ 快速访问       | 文件名称                                          |
| □ 桌面         | NiveCD备份数据.wps                                |
| 🗈 文档         |                                               |
| ♂ 音乐         |                                               |
| ⇔ 下载         |                                               |
| ⊠ 图片         |                                               |
| ▶ 视频         |                                               |
| 回收站          |                                               |
|              |                                               |
| ~ 计算机        |                                               |
| > 🖴 数据盘      |                                               |

在此文件夹中空白处右键打开终端,注意不要点到其他文件或者位置

| ← → 📄 文件系统 ∨        | home ~ kylin ~ .loca | al ~ share ~ Trash | ∼ files |
|---------------------|----------------------|--------------------|---------|
| 保护箱                 | 🗖 files 🛛 🕹 🕂        |                    |         |
| ~ 快速访问              | 文件名称                 |                    |         |
| □ 桌面                | liveCD备份数据.wps       |                    |         |
| 🖻 文档                |                      |                    |         |
| ♂ 音乐                |                      |                    |         |
| ⇔ 下载                |                      |                    |         |
| 🖾 图片                |                      | 🖙 在新窗口中打开          |         |
| ▷ 视频                |                      | . 〒 在新标签页中打开       |         |
| 🗇 回收站               |                      | 新建 >               |         |
| 🗅 本机共享              |                      | 视图类型 >             |         |
| ~ 计算机               |                      | 排序类型 >             |         |
| > 🛆 数据盘             |                      | 排序顺序 >             |         |
| > 🖴 文件系统            |                      | 推序偏灯 /             |         |
| > 🕾 Kylin-Deskto… 🗠 |                      | 日粘贴                |         |
|                     |                      | 全洗                 |         |
|                     |                      | 图 打开终端             |         |
|                     |                      |                    |         |
|                     |                      | 周吐                 |         |
|                     |                      |                    |         |
|                     |                      |                    |         |

## 打开的终端如下图所示

| ← → 🕒 文件系统 ∨        | home × kylin × .local × share × Trash × files    |
|---------------------|--------------------------------------------------|
| 保护箱                 | ■ files × +                                      |
| ~ 快速访问              | 文件名称                                             |
| □ 桌面                | R liveCD备份数据.wps                                 |
| 🗈 文档                | ladin@ladin.ncr.al.lacs1/chara/Itaah/filar – 🔲 X |
| ♂ 音乐                | 文件(F) 編輯(F) 初間(M) 機當(S) 修講(T) 帮助(H)              |
| ⇔ 下载                | kylin@kylin-pc:-/.local/share/Trash/files\$      |
| ☑ 图片                |                                                  |
| ◎ 视频                |                                                  |
| 🗇 回收站               |                                                  |
| 🗅 本机共享              |                                                  |
| ~ 计算机               |                                                  |
| > 🛯 数据盘             |                                                  |
| > 🖹 文件系统            |                                                  |
| > ⊞ Kylin-Deskto… 🗠 |                                                  |
|                     |                                                  |
|                     |                                                  |
|                     |                                                  |
|                     |                                                  |
|                     |                                                  |
|                     |                                                  |
|                     |                                                  |
|                     |                                                  |

输入命令 sudo 空格 rm 空格-rf 空格\*.\*回车(这里会提示输入密码,就是当前用户如图是 kylin 的锁屏密码,此处输入密码的时候没有显示,输完回车就行,不要使用小键盘--键盘 右侧纯数字键的部分)。

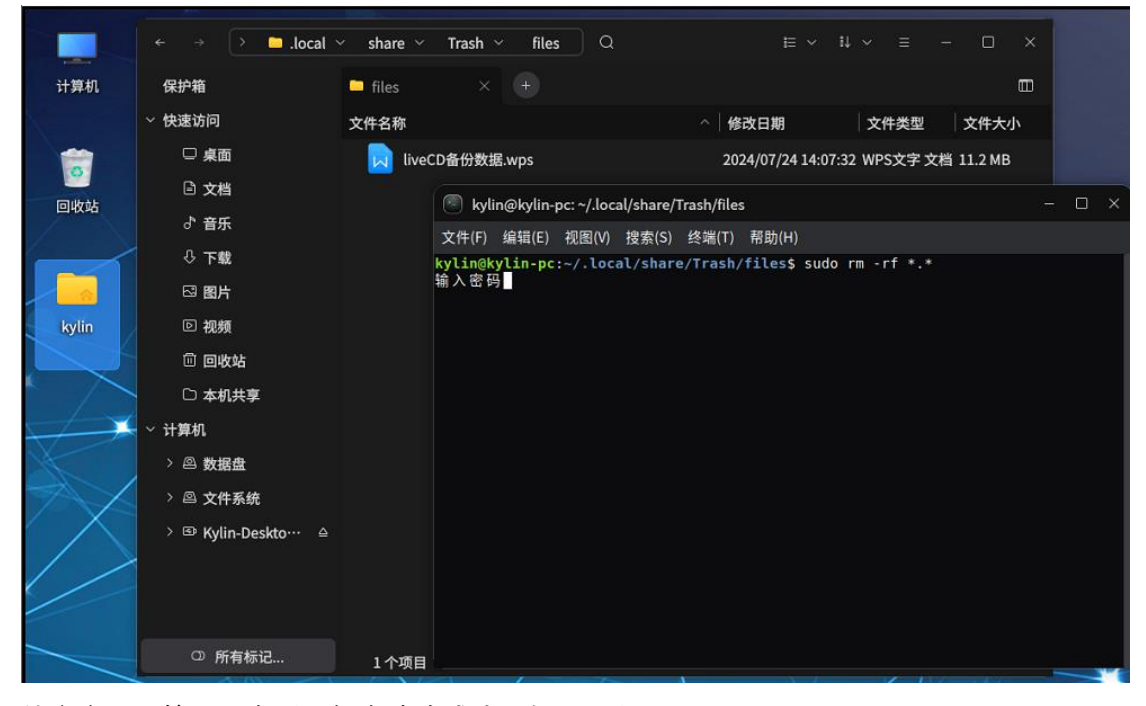

## 输完密码,按下回车后,便会清除成功,如下图所示:

| 计算机           | 保护箱                 | 🧧 files |                        |                    |              |             |            |      | ▥   |     |
|---------------|---------------------|---------|------------------------|--------------------|--------------|-------------|------------|------|-----|-----|
|               | ~ 快速访问              | 文件名称    |                        |                    | △│修改         | :日期         | 文件类型       | 文件大小 |     |     |
|               | □ 桌面                |         |                        |                    |              |             |            |      |     |     |
| 回收站           | □ 文档                |         |                        | nc: ~/.local/share | /Trash/files |             |            |      | - 6 | ) × |
| E-1X-1        | ♂ 音乐                |         | 文件(F) 编辑(E)            | 视图(V) 搜索(S)        | 终端(T)        | 帮助(H)       |            |      |     |     |
|               | ⇔ 下载                |         | kylin@kylin-po         | :~/.local/shar     | e/Trash/f    | iles\$ sudo | rm -rf *.* |      |     |     |
|               | ☑ 图片                |         | 辅入密码<br>kylin@kylin-po | :~/.local/shar     | e/Trash/f    | iles\$      |            |      |     |     |
| kylin         | ▷ 视频                |         |                        |                    |              |             |            |      |     |     |
|               | 🗓 回收站               |         |                        |                    |              |             |            |      |     |     |
|               | 🗅 本机共享              |         |                        |                    |              |             |            |      |     |     |
| $\rightarrow$ | ~ 计算机               |         |                        |                    |              |             |            |      |     |     |
|               | > 🛆 数据盘             |         |                        |                    |              |             |            |      |     |     |
|               | > 🖾 文件系统            |         |                        |                    |              |             |            |      |     |     |
| $\wedge$      | > 🕾 Kylin-Deskto… 🗠 |         |                        |                    |              |             |            |      |     |     |
| / /           |                     |         |                        |                    |              |             |            |      |     |     |
|               |                     |         |                        |                    |              |             |            |      |     |     |
|               |                     |         |                        |                    |              |             |            |      |     |     |